Comment déclarer un contenu antisémite sur Facebook ?

Par Marc Knobel

Depuis quelques années, on peut parler de déferlante antisémite (ou raciste) sur les réseaux sociaux et cela fait depuis plusieurs années que des supporters probables et autres fans de Dieudonné M'bala M'bala notamment ont investi les réseaux sociaux, en premier lieu Facebook. Les messages qu'ils déposent sont particulièrement violents et le nombre de pages antisémites et racistes ne cesse d'augmenter. Mais ce sont surtout les messages et vidéos négationnistes qui prennent de l'ampleur. Dans les pages suivantes et afin de permettre à chacun de lutter contre ces déchets informationnels racistes, négationnistes et antisémites, nous expliquons schémas à l'appui à nos lecteurs ce qu'il faut faire pour signaler un contenu, un profil ou un groupe sur Facebook.

## Vous devez impérativement signaler à Facebook la présence d'un contenu illicite sur ses serveurs.

Étape 1 : Rendez-vous sur la page repérée.

Étape 2 : Sous la grande photo, à droite, cliquez sur la petite molette puis sur « Signaler : Page » :

| 🖒 J'aime                      | Message | * - |
|-------------------------------|---------|-----|
| Ajouter aux listes d'intérêts |         |     |
| Signaler : Page               |         |     |
| Partager                      |         |     |
| Envoyer des commentaires      |         |     |
| Ajouter à mes Pages favorites |         |     |

| Etape 3 : | Rem | olissez | comme | suit : |  |
|-----------|-----|---------|-------|--------|--|

| Cette page concerne-t-elle un(e) ami(e) ou vous-même ? 🖴                                                                                    |  |  |  |
|----------------------------------------------------------------------------------------------------|--|--|--|
| Oui, c'est page me concerne ou concerne un(e) ami(e) :<br>Ceci est un harcèlement envers moi<br>Ceci est un harcèlement envers un(e) ami(e) |  |  |  |
| Non, cette page est à propos d'autre chose :                                                                                                |  |  |  |
| 🔵 Spam ou arnaque                                                                                                    |  |  |  |
| <ul> <li>Discours incitant à la haine</li> </ul>                                                                                            |  |  |  |
| Attaque une religion 🔶                                                                                                    |  |  |  |
| Violence ou comportement dangereux                                                                                                    |  |  |  |
| <ul> <li>Contenu sexuellement explicite</li> </ul>                                                                                          |  |  |  |
| Page dupliquée ou mal classée                                                                                                    |  |  |  |
| S'agit-il de votre propriété intellectuelle ? Continuer Annuler                                                                             |  |  |  |

Étape 4 : Avant de continuer, <u>n'oubliez pas de prévenir Facebook en cochant la</u> <u>case</u> suivante :

| Ce que vous pouvez faire                        | ۵.                |
|-------------------------------------------------|-------------------|
| En savoir plus sur les Standards de la communau | ité Facebook.     |
| ☑ Informer Facebook                             | Continuer Annuler |

Étape 5 : Le signalement est effectué.

Je souhaite être tenu informé de l'évolution de l'antisémitisme en France, je clique ici »

J'ai **un autre contenu à déclarer, <u>je clique ici</u> »** FACEBOOK : SIGNALER UN COMMENTAIRE SUR UNE PAGE OU UN PROFIL »

## SIGNALER UN COMMENTAIRE SUR UNE PAGE OU UN PROFIL :

## FACEBOOK : SIGNALER UN COMMENTAIRE SUR UNE PAGE OU UN PROFIL «

Vous devez impérativement signaler à Facebook la présence d'un contenu illicite sur ses serveurs.

Étape 1 : Rendez-vous sur la page repérée.

Étape 2 : À droite du commentaire, cliquez sur la petite croix puis sur « Signaler comme abusif » :

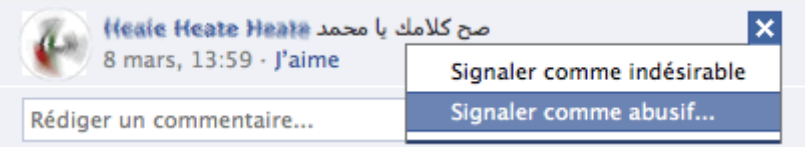

## Étape 3 : Remplissez comme suit :

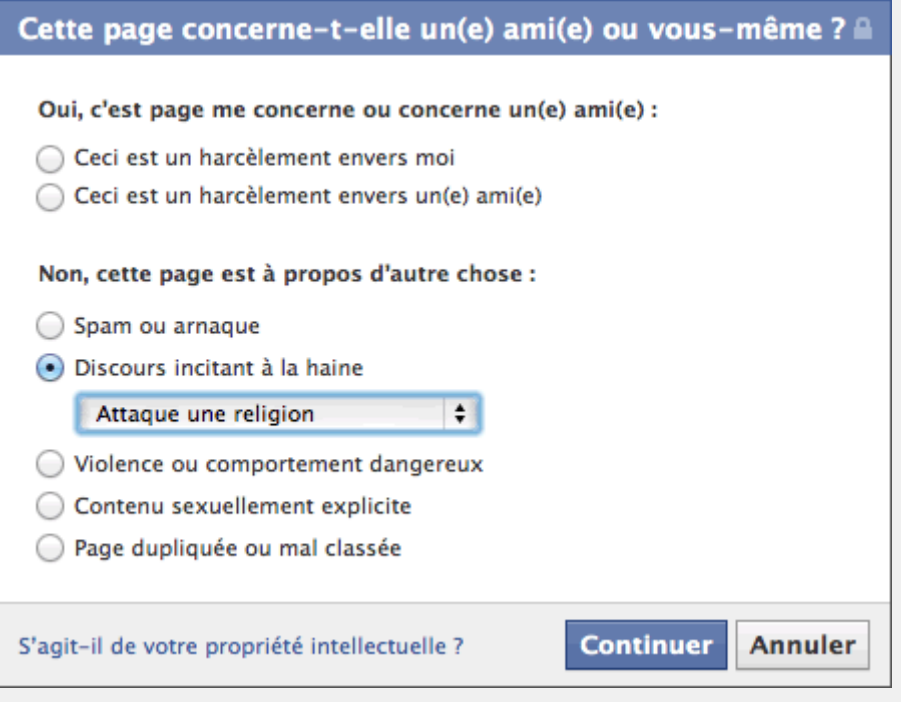

Étape 4 : Avant de continuer, <u>n'oubliez pas de prévenir Facebook en cochant la</u>

case suivante :

| Ce que vous pouvez faire                                    | <u>۵</u>          |
|-------------------------------------------------------------|-------------------|
| En savoir plus sur les Standards de la communauté Facebook. |                   |
| <b>✓</b> Informer Facebook                                  | Continuer Annuler |

Étape 5 : Le signalement est effectué.

Je souhaite être tenu informé de l'évolution de l'antisémitisme en France, je clique ici »

J'ai un autre contenu à déclarer, je clique ici »